## Steps for Students Signing up for the Online Precalculus Textbook

- 1. Go to online.vitalsource.com
- 2. Click on "Create a VitalSource account".
- 3. Fill in the information and write your password down somewhere safe so you can remember it, because I won't be able to reset it.
- 4. It will send you a confirmation email to the email address you supplied. You will need to log in to that email address to find the confirmation email and click the confirmation link.
- 5. Log in to your new VitalSource account. You should see an option to redeem codes. Click "Redeem" and type in the redemption code provided to you by your teacher.

| +                                                                                         |                                                                                                    |
|-------------------------------------------------------------------------------------------|----------------------------------------------------------------------------------------------------|
| Redeem Codes<br>Redeem book codes to<br>instantly add books to your<br>library.<br>Redeem | Shop Now<br>Visit our online store to save up to 80% on<br>eTextbooks from VitalSource!<br>Shop Now |

6. You should be set! There is an additional PDF that describes the steps to get it downloaded to a computer or to an Apple Device if you don't want to go to your VitalSource web account to view the book every time. Those directions can be found here: <u>https://tinyurl.com/CHSprecalcEbook</u>

I believe there is a similar offering for Android devices if you search "Bookshelf" in Google Play.